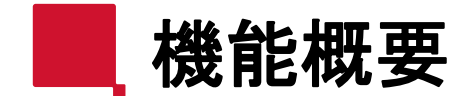

**RICOH** imagine. change.

## 【プラグイン名】

# RICOH アプリ/ユーザーガバナンスプラグイン(β)

【概要】

RICOH 利用状況分析アプリに追加して、kintone上のアプリやユーザー管理を効率化するプラグインです。 このプラグインを利用することで、長期間未使用のアプリやユーザーを自動的に検出することができます。 また、未使用アプリの一括削除や、未使用ユーザーのRICOH kintone plusの使用を一括停止することも 可能です。

これにより、システムの整理が容易になり、セキュリティやリソースの最適化をサポートします。 ※本機能はRICOH 利用状況分析アプリに蓄積されたレコードから検出する機能です。

そのため、100%の精度を保証するものではありません。

【お問い合わせ先】

zjc\_rkp\_beta\_support@jp.ricoh.com

未使用ユーザー抽出の使い方

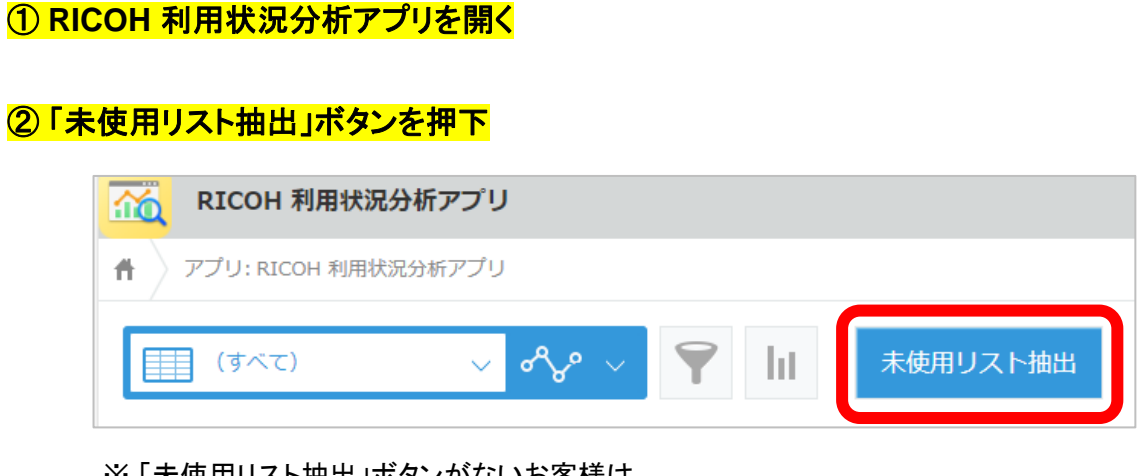

※「未使用リスト抽出」ボタンがないお客様は、 RICOH 利用状況分析アプリに本プラグインを追加してください。(P.4参照)

#### ③「ユーザー抽出」ボタンを押下

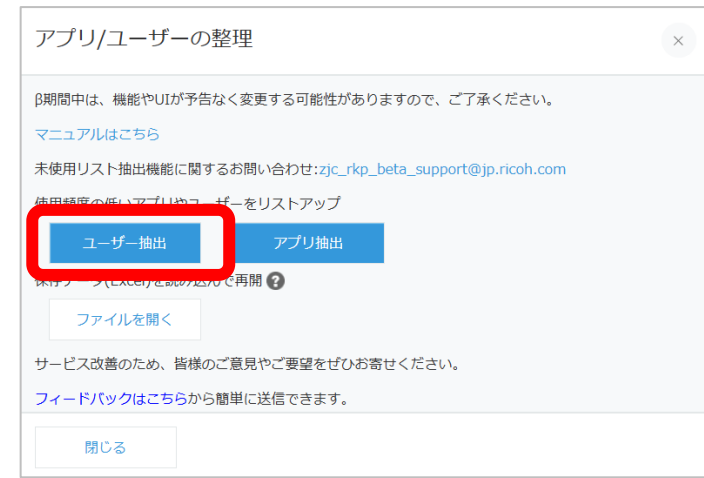

#### ④抽出期間を設定の上、「抽出」ボタンを押下

| 未使用ユーザー抽出                              | 3   |
|----------------------------------------|-----|
| RICOH 利用状況分析アプリのレコードをもとに未使用ユーザーを抽出します。 |     |
| ※抽出には時間がかかる場合があります                     |     |
|                                        |     |
| 2025/02/06                             |     |
|                                        |     |
|                                        |     |
| 2 3 4 5 6 7 8                          |     |
| 9 10 11 12 13 14 15                    |     |
| 16 17 18 19 20 21 22                   |     |
| 23 24 25 26 27 28 1                    | L . |
| 2 3 4 5 6 7 8                          |     |
| 削除 今日                                  | 抽出  |
|                                        |     |

※対象ユーザーが多い場合、抽出に時間が掛かることがあります。

#### ⑤ 未使用ユーザーが抽出される

| 未使用ユーザ          | 一抽出   |                               | ×          |
|-----------------|-------|-------------------------------|------------|
| 2025/2/9~2025/2 | 2/10  |                               | ファイルを出力 😧  |
| ユーザーID          | 名前    | メールアドレス                       | 使用停止对家 主選択 |
|                 | 0.1.0 | ters with the state of        |            |
|                 | 1000  | handle periods (19. inst. cat |            |
|                 |       |                               |            |

右上のファイルを出力ボタンを押すことで抽出結果をエクセルファイル(.xlsx)で保存できます。 ファイル名は「未使用ユーザー抽出結果\_日付.xlsx」となります。 出力したファイルを読み込んで操作を再開することも可能です。(→P3) ※ 抽出期間にkintoneアプリへのアクセスのない方が「未使用ユーザー」として抽出されます。 ※ ログインしてアプリを触らないユーザーも未使用ユーザーにカウントされます。 未使用ユーザー抽出の使い方(ユーザーの使用停止)

#### ⑥使用停止対象にチェックを付け、「使用停止する」ボタンを押下

| 未使用ユー       | -ザー扌     | 曲出    |               |              |           |              | ×     | 6  |
|-------------|----------|-------|---------------|--------------|-----------|--------------|-------|----|
| 2025/2/9~20 | )25/2/10 |       |               |              |           | ファイルネ        | 图出力 😯 | *  |
| ユーザーID      |          | 名前    | X-            | -ルアドレス       |           | 使用停止対象       | 全選択   |    |
|             |          | 811.0 |               |              |           | $\checkmark$ |       |    |
|             |          | 1000  | Transition of |              |           | $\checkmark$ |       |    |
|             |          | 18-8  | -             |              |           |              |       | -  |
|             |          | 8127  | Test shields  |              |           |              |       |    |
|             |          | 1.64  | from 1 and    | desident and |           |              |       |    |
|             |          | 1-85  |               | -            |           |              |       |    |
|             |          | -     |               |              | engle.com |              |       |    |
| 戻る          |          |       |               |              |           | 使用           | 停止する  | ∎+ |

#### ⑦「OK」ボタンを押下

| ユーザーのRICC          | H kintone plus | 使用を停止しますが、よろしいでしょうか?                       |
|--------------------|----------------|--------------------------------------------|
| を内用したい場合<br>ユーザーID | 名前             | BBQとのユーリー管理より内開てさます。<br>メールアドレス            |
|                    | -              | 101-11-12-12-12-12-12-12-12-12-12-12-12-12 |
|                    |                | familie presidelity-induced                |
|                    | 101-0          | ters and descriptions                      |
|                    | 8111           | hands, autobilities right, care            |
|                    | 1.000          | Ren takahashi (hearing)a. con              |
|                    |                | minute transferitivesample, care           |

ユーザーのRICOH kintone plusの使用を停止します。 ※cybozu.com共通管理者のみ使用停止を実行できます。 ※使用を再開したい場合は、cybozu.com共通設定のユーザー管理より再開できます。

## ■未使用ユーザー抽出結果(Excel)を読み込む場合

| B期間中は、機能やUIが予告なく変更する可能性がありますので、ご了承ください。                |  |
|--------------------------------------------------------|--|
| 7-17/ld256                                             |  |
| 未使用リスト抽出機能に関するお問い合わせ:zjc_rkp_beta_support@jp.ricoh.com |  |
| 使用頻度の低いアプリやユーザーをリストアップ                                 |  |
| ユーザー抽出アプリ抽出                                            |  |
| タキニーク(Com)を持つけくで再開                                     |  |
| サーレスは普のにめ、音像のこ意見やご要望をぜひお寄せください。                        |  |
| フィードバックはこちらから簡単に送信できます。                                |  |

#### 操作⑤にて出力したファイルを読み込むことができます。 ファイルの「使用停止対象」列に〇を付けたユーザーは、未使用ユーザー抽出画面 において「使用停止対象」にチェックが付いた状態となります。

| 使用ユーザー抽出 | 出結果_20250207 | .xlsx                  |   | エクスポート       |
|----------|--------------|------------------------|---|--------------|
| ユーザーID   | 名前           | メールアドレス                |   | 使用停止対象 全選択   |
|          | 0 < < 0      | 100.000                |   | $\checkmark$ |
|          | 1000         | handle percebbility.   |   |              |
|          | 1.8-0        | fam. and other         |   |              |
|          | 8107         | for the second diverse | - |              |
| -        | 1.84         | her calculated and     |   |              |
|          | 11-10-1      | risk to do from        |   |              |
|          | -            | cardia de disease      | - |              |

操作⑥、⑦を実行し、ユーザーのRICOH kintone plusの使用を停止します。

未使用アプリ抽出の使い方

# RICOH 利用状況分析アプリを開く 「未使用リスト抽出」ボタンを押下 RICOH 利用状況分析アプリ アプリ: RICOH 利用状況分析アプリ (すべて) ~ ペ ~ アブ III 未使用リスト抽出

※「未使用リスト抽出」ボタンがないお客様は、 RICOH 利用状況分析アプリに本プラグインを追加してください。(P.4参照)

#### ③「アプリ抽出」ボタンを押下

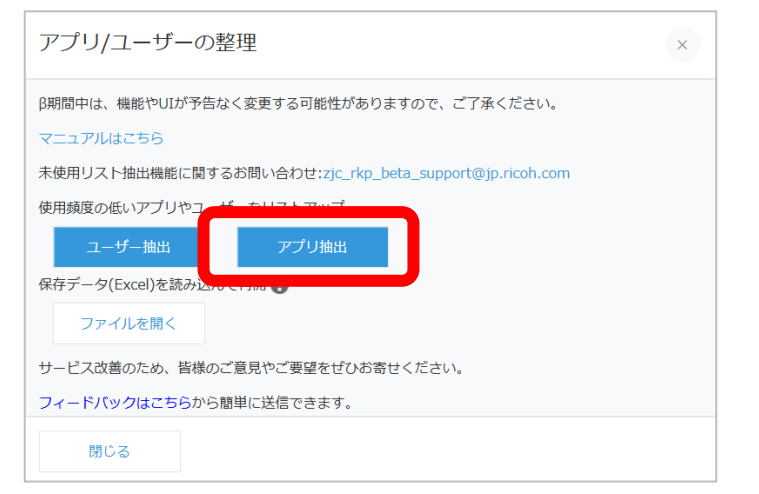

#### ④ 抽出期間を設定の上、「抽出」ボタンを押下

| aco  | ΗŦ       | 川用    | 犬況  | 分析  | アン | りのレ  | コードを    | もとにま | 使用 | アプ | リを抽 | 出しま | す。 |            |  |
|------|----------|-------|-----|-----|----|------|---------|------|----|----|-----|-----|----|------------|--|
| ※抽出  | 1(こ)     | は時    | 間た  | ドカウ | いる | 易合がさ | 5ります    |      |    |    |     |     |    |            |  |
| 出口共  | ][B]     |       |     |     |    |      |         |      |    |    |     |     |    |            |  |
| 2025 | /02      | 2/0   | 9   |     | ~  | 202  | 5/02/10 |      |    |    |     |     |    |            |  |
| 2025 | der i de | \$074 | 1 2 | -   |    | 1    |         |      |    |    |     |     |    |            |  |
| H    | 月        |       | 7k  | *   | *  | +    |         |      |    |    |     |     |    |            |  |
| 26   | 27       | 28    | 29  | 30  | 31 | 1    |         |      |    |    |     |     |    |            |  |
| 2    | 3        | 4     | 5   | 6   | 7  | 8    |         |      |    |    |     |     |    |            |  |
| 9    | 10       | 11    | 12  | 13  | 14 | 15   |         |      |    |    |     |     |    |            |  |
| 16   | 17       | 18    | 19  | 20  | 21 | 22   |         |      |    |    |     |     |    |            |  |
| 23   | 24       | 25    | 26  | 27  | 28 | 1    |         |      |    |    |     |     |    | _ <b>L</b> |  |
| 10   |          | 4     | 5   | 6   | 7  | 8    |         |      |    |    |     |     |    | <b>_</b>   |  |

※対象アプリが多い場合、抽出に時間が掛かることがあります。

#### ⑤ 未使用アプリが抽出される

| 未使用アプリ        | リ抽出    |        | ×         |
|---------------|--------|--------|-----------|
| 2025/2/27~202 | 5/2/28 |        | ファイルを出力 😯 |
| アプリロ          | アプリ名   | アプリURL | 削陈刈黍 主選択  |
|               | -      |        |           |
| -             |        |        |           |
|               | ALC: 1 |        |           |

右上のファイルを出力ボタンを押すことで抽出結果をエクセルファイル(.xlsx)で保存できます。 ファイル名は「未使用アプリ抽出結果\_日付.xlsx」となります。

出力したファイルを読み込んで操作を再開することも可能です。(→P5)

※抽出期間にアクセス回数がゼロのアプリが「未使用アプリ」として抽出されます。

- ただし、以下の場合のアクセスは参照されません。
- ・抽出を行われたお客様からのアクセス
- ・ゲストユーザーからのアクセス

未使用アプリ抽出の使い方(アプリの削除)

#### ⑥削除対象にチェックを付け、「アプリを削除する」ボタンを押下

| 未使用アプ         | リ抽出     |        | ×         |    |
|---------------|---------|--------|-----------|----|
| 2025/2/27~202 | 25/2/28 |        | ファイルを出力 😯 |    |
| アプリロ          | アプリ名    | アプリURL | 割除対象 全選択  |    |
| 戻る            |         |        | アプリを削除する  | ┣┛ |

#### ⑦「OK」ボタンを押下

| クリを削除すると、<br>/コードの内容、コ> | アプリ内のすべてのデータも<br>ペント、変更履歴、一覧/グラフ | 利用できなくなります。<br>フ、アプリの設定など) |  |
|-------------------------|----------------------------------|----------------------------|--|
| アプリID                   | アプリ名                             | アプリURL                     |  |
|                         | 88                               |                            |  |
|                         | area                             |                            |  |
|                         | ALC: 1                           |                            |  |

#### ■未使用アプリ抽出結果(Excel)を読み込む場合

| アプリ/ユーザーの整理                                            | × |
|--------------------------------------------------------|---|
| β期間中は、機能やUIが予告なく変更する可能性がありますので、ご了承ください。                |   |
| マニュアルはこちら                                              |   |
| 未使用リスト抽出機能に関するお問い合わせ:zjc_rkp_beta_support@jp.ricoh.com |   |
| 使用頻度の低いアプリやユーザーをリストアップ                                 |   |
| ユーザー抽出アプリ抽出                                            |   |
| 月存ご、白(たいい)た持つ)(で再開 🕢<br>ファイルを開く                        |   |
| リーレスは普のにめ、皆様のと意見やご要望をぜひお寄せください。                        |   |
| フィードバックはこちらから簡単に送信できます。                                |   |
| 閉じる                                                    |   |

#### 操作⑤にて出力したファイルを読み込むことができます。 ファイルの「削除対象」列に〇を付けたアプリは、未使用アプリ抽出画面において 「削除対象」にチェックが付いた状態となります。

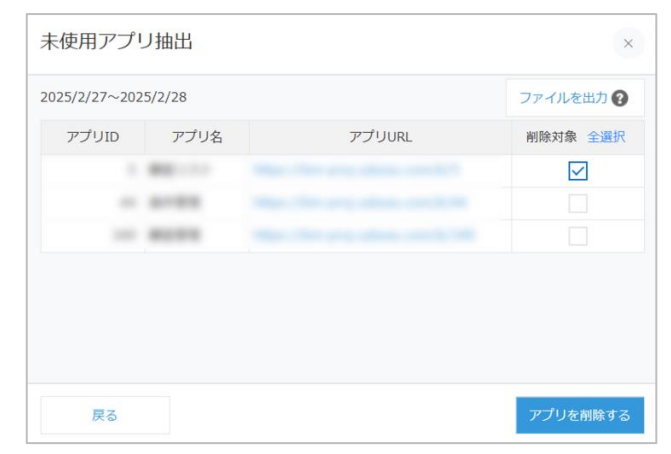

#### 操作⑥、⑦を実行し、アプリを削除します。

# 補足:RICOH 利用状況分析アプリにプラグインを追加する方法

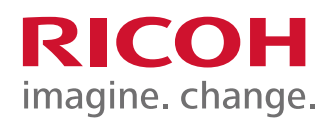

# 対象:利用状況分析アプリ画面に「未使用リスト抽出」ボタンがないお客様

#### ① 設定ボタンを押下

| RICOH 利用状況分析アプリ                |                      |   |
|--------------------------------|----------------------|---|
| A スペース: RICOH kintone plus PMT | アプリ: RICOH 利用状況分析アプリ | Ŧ |
| (すべて) ~                        | ∿• ∨ 🝸 III ⊕ 🗘 ·     |   |

※ 設定ボタンは管理者権限のあるユーザーのみ表示されます。

#### ② 設定タブに移動

| Â | RICOH 利)<br>をアプリ管理者用メモ | J  |     |    |
|---|------------------------|----|-----|----|
|   | フォーム                   | 一覧 | グラフ | 設定 |

#### ③「プラグイン」ボタンを押下

| RICOH 利用状況分析アプリ<br><sup>™</sup> アプリ管理者用メモ |    |     |       |  |  |
|-------------------------------------------|----|-----|-------|--|--|
| フォーム                                      | 一覧 | グラフ | 設定    |  |  |
| ☆ 一般設定   ★ カスタマイズ/サービス                    |    |     |       |  |  |
| アイコンと説明                                   |    | C   | ブラグイン |  |  |

#### ④「+追加する」ボタンを押下

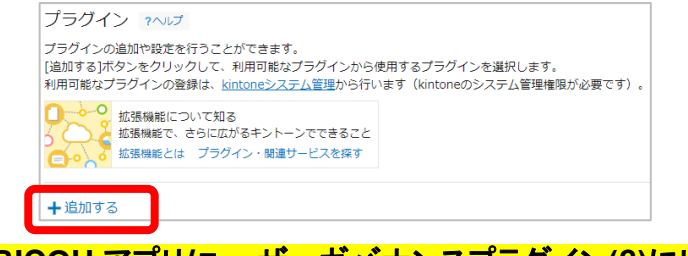

#### ⑤ RICOH アプリ/ユーザーガバナンスプラグイン(β)にレ点を付けて、

#### 右下の「追加」ボタンを押下

| プラグインの追加                        |       |    |
|---------------------------------|-------|----|
| プラグイン名                          |       |    |
| RICOH アプリ/ユーザーガバナンスプ<br>ラグイン(β) |       |    |
|                                 | キャンセル | 追加 |

#### ⑥「アプリ更新」ボタンを押下

|   | 反映前(            | <b>の変更があります</b> 変更した設定をアプリに反映するには、[アプリを更新]ボ    | いしプ)。    |        |        |
|---|-----------------|------------------------------------------------|----------|--------|--------|
|   | <b>110</b>      | RICOH 利用状況分析アプリ                                | 変更を中止    | アプリを更新 |        |
| 7 | レコ-             | <mark>-ドー</mark> 覧画面に、「未使用リスト                  | 抽出」ボタ    | ンが表示され | る<br>る |
|   | RICOH 利用状況分析アプリ |                                                |          |        |        |
|   |                 | アプリ: RICOH 利用状況分析アプリ                           |          |        |        |
|   |                 | (₹<\\t) \vee \vee \vee \vee \vee \vee \vee \ve | 未使用リスト抽出 | ]      |        |